## Ažuriranje fiskalnog certifikata

Zadnje ažurirano12/04/2024 11:11 am CEST

Kada certifikat za fiskalizaciju istekne, u FINI je potrebno zatražiti produženje certifikata te novi certifikat uvesti u program.

Prije ažuriranja samog certifikata, na **Postavkama organizacije > Numeracija dokumenata** prvo je potrebno provjeriti je li na numeraciji koja je povezana s fiskalnom blagajnom označena kvačica u dijelu **Neka se predloži** te, ako je, kvačicu je potrebno ukloniti i promjenu spremiti (u suprotnom će kod brisanja certifikata program javiti upozorenje).

## Numeracija dokumenata

| 🗙 Odustani 🖺 Spre       | mi 🖫 Spremi i novo                                                        |
|-------------------------|---------------------------------------------------------------------------|
| Dokumenti:              | <ul> <li>Izlazni računi</li> <li>Ponude</li> <li>Ulazni računi</li> </ul> |
| Šifra:                  | 2/2                                                                       |
| Naziv: *                | Fiskalna blagajna                                                         |
| Pojednostavljeni račun: |                                                                           |
| Analitika:              | ✓ +                                                                       |
| Fiskalna blagajna:      | Fiskalna blagajna                                                         |
| Neka se predloži:       |                                                                           |
| Broj za referencu: *    | 00 (1)                                                                    |
| Upotreba:               | ~                                                                         |

Ako šifra i oznaka poslovnog prostora ostaju isti, u **Šifrarnici > Fiskalna blagajna** potrebno je kliknuti na postojeću blagajnu i certifikat koji je istekao obrisati klikom na crveni **X**.

| Fiskalna blagajna              |          |                                        |  |  |  |
|--------------------------------|----------|----------------------------------------|--|--|--|
| K Nazad + Novo                 | 🖉 Uredi  | Završetak korištenja fiskalne blagajne |  |  |  |
| Naziv:                         |          | lna blagajna                           |  |  |  |
| Oznaka poslovnog prostora:     | 2        |                                        |  |  |  |
| Oznaka uređaja:                | 2        |                                        |  |  |  |
| Uvezana knjiga računa (paragoi | n blok): |                                        |  |  |  |
|                                |          |                                        |  |  |  |

## Digitalni certifikat

| Naziv    | OIB         | Vrijedi do |   |
|----------|-------------|------------|---|
| FISKAL 3 | 42584526821 | 16.04.2022 | Х |

Na obavijesti koju program prikaže potrebno je kliknuti **U redu**.

|   | ×                                                                                                    |  |
|---|----------------------------------------------------------------------------------------------------|--|
| i | Digitalni certifikat se upotrebljava za fiskalno potvrđivanje računa.<br>Ako nastavite, uklonit će se digitalni certifikat, a izlazni gotovinski<br>računi neće se fiskalno potvrditi. Želite li nastaviti? |  |
|   | × Odustani 🗸 U redu                                                                                                    |  |

Klikom na **Izaberite datoteku** odaberete novi certifikat s računala, upišete lozinku i kliknete **Uvezi.** 

| Digitalni certifika | t                                                  |                    |
|---------------------|----------------------------------------------------|--------------------|
| Datoteka:           |                                                    | Izaberite datoteku |
|                     | Izaberite datoteku digitalnog certifikata koju ste | dobili od FINA-e   |
| Lozinka:            |                                                    |                    |
|                     | Uvezi                                              |                    |

Ako je na numeraciji koja je povezana s fiskalnom blagajnom bila uključena kvačica da se predlaže (koja je za potrebe ažuriranja certifikata isključena), nakon uvoza novog certifikata možete ju ponovno uključiti kako bi se fiskalna numeracija i dalje predlagala kod unosa novih računa.